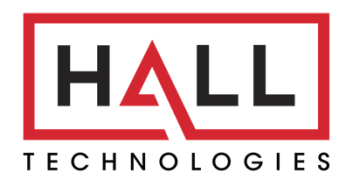

Hall Technologies • 1234 Lakeshore Dr Suite #150 Coppell, TX 75019 • halltechav.com

# HT-HIVE-KP8

All-In-One 8 Button User Interface and IP Controller

# **USER MANUAL**

February 1, 2024

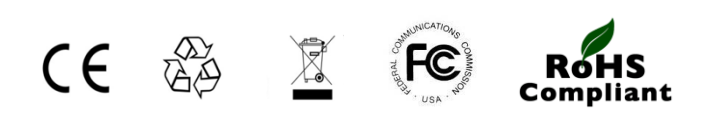

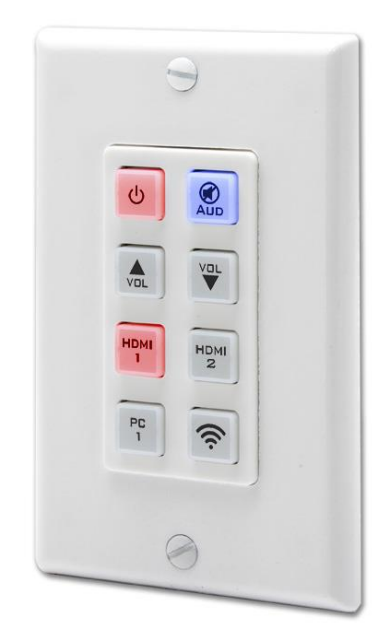

A Member of the Hive AV Family

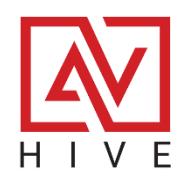

# Table of Contents

| Introduction                        | 3  |
|-------------------------------------|----|
| Overview                            | 3  |
| Overall Features                    | 3  |
| Package Contents                    | 4  |
| Configuration and Operation         | 5  |
| Install Diagram: KP8 and Hive Nodes | 5  |
| Install Diagram KP8 and Versa       | 6  |
| Install Diagram: Back of Unit       | 7  |
| Discovery and Connecting            | 8  |
| Device Finder Software              | 8  |
| Device Webpage Login 1              | 0. |
| Devices, Activities and Settings 1  | .1 |
| Devices 1                           | .2 |
| Activities1                         | .5 |
| Settings 2                          | 0  |
| Troubleshooting 2                   | 3  |
| API Telnet Commands 2               | .4 |
| Specifications 2                    | 7  |

#### **OVERVIEW**

The Hive-KP8 is a *key* component of Hive AV control. Just like the Hive Touch, it is both an All-In-One standalone control system as well as an 8 button User Interface. Each button can be programmed to issue TCP/Telnet/UDP commands to IP-enabled devices on the same network, with activation possible via keypad button presses, the embedded webpage, or through user-programmed day/time schedules.

Buttons are configurable for single command execution with a single press or for launching a series of commands as part of a macro. Additionally, they can repeat a command when pressed and held or toggle between different commands with consecutive presses. Up to 16 macros can be programmed and recalled for sending TCP/Telnet messages or commands to various IP-enabled and IoT systems, including AV distribution, factory automation, security systems, and keypad access controls.

Each button is equipped with two programmable color LEDs, allowing for customization of the on/off state, color, and brightness. The Hive-KP8 can be powered using the included power supply or via PoE (Power over Ethernet) from a compatible LAN network.

Featuring an integrated battery-backed clock/calendar, the Hive-KP8 facilitates command execution based on specific day/time schedules, such as automatically powering off and, on the network,-connected devices each evening and morning, respectively.

## **OVERALL FEATURES**

- Ease of Setup and Use:
  - Setup is straightforward and requires no software; all configurations can be completed via the KP8's web page.
  - Operates independently of the internet or cloud, suitable for isolated AV networks.
- Design and Compatibility:
  - Features a single gang Decora wall plate design with 8 programmable buttons, blending seamlessly into various environments.
  - Requires only a standard PoE (Power Over Ethernet) network switch for operation.
  - Rugged and durable housing ensures easy installation and longevity, ideal for conference rooms, classrooms, factory floors, and machine control settings.
- Control and Customization:
  - Capable of sending TCP/Telnet or UDP commands for versatile device management.
  - Offers adjustable LED brightness and color for personalized button indication.
  - Supports up to 16 macros and a total of 128 commands across all macros (with a maximum of 16 commands per macro), facilitating complex system management.
- Scheduling and Reliability:
  - Features time and date scheduling with customizable daylight saving time adjustments.
  - Provides up to 48 hours of backup power to maintain the internal clock and calendar in the event of a power loss.

# Package Contents

### **HT-HIVE-KP8**

- (1) Model HIVE-KP8 Keypad
- (1) 5VDC, 2.6A Universal Power Supply
- (1) USB Type A to Mini USB OTG connector
- (1) Pre-printed button labels (28 labels)
- (1) Blank button labels (28 labels)
- (1) User's Manual

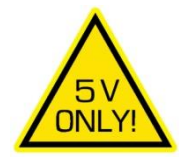

# Configuration and Operation

#### **HIVE KP8 AND HIVE NODES**

By itself, the HT-HIVE-KP8 is capable of IP control of a variety of devices such as our HT-CAM-1080PTZ, our HT-ODYSSEY and most displays and projectors. When used with our Hive Nodes it is capable of IR, RS-232 and Relay control for various devices such as our AMP-7040 as well as motorized screens and lifts.

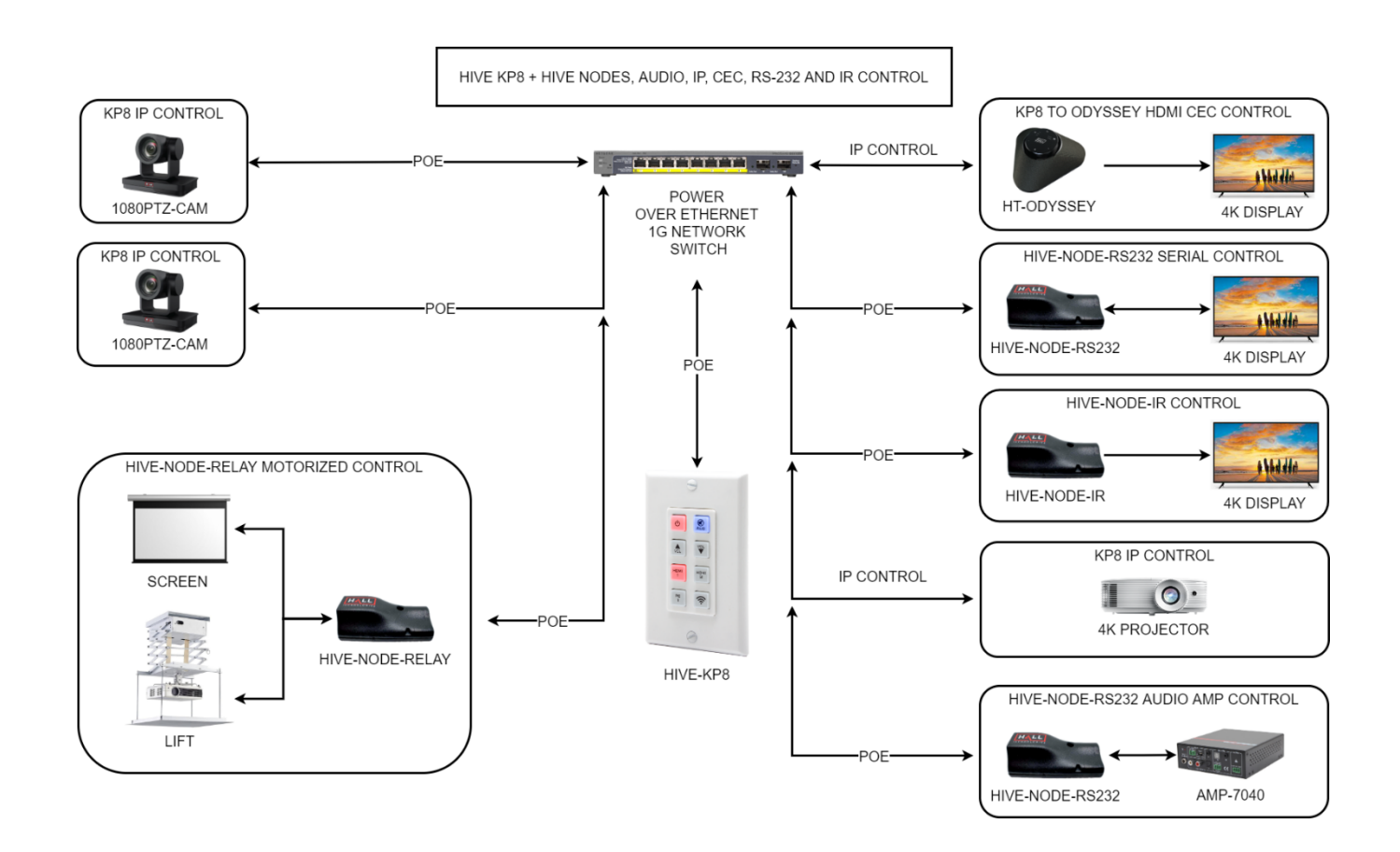

#### **HIVE KP8 AND VERSA-4K**

As mentioned before, HT-HIVE-KP8 is capable of IP control of a variety of devices but when integrated with our AVoIP solution, Versa-4k, the Hive KP8 can control AV switching of the encoders and decoders and it can use Versa, just like a Hive-Node to control devices over IR or RS-232.

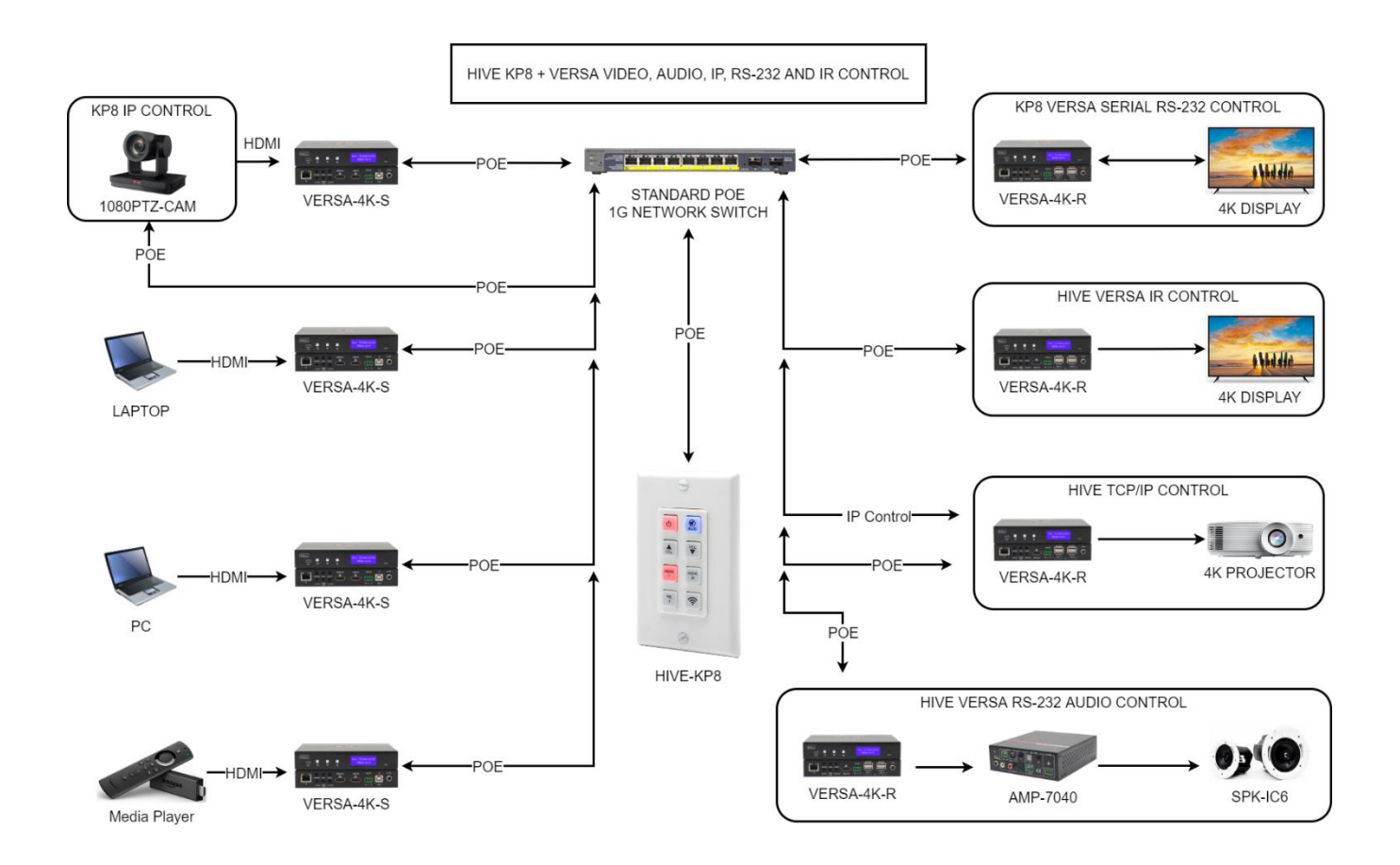

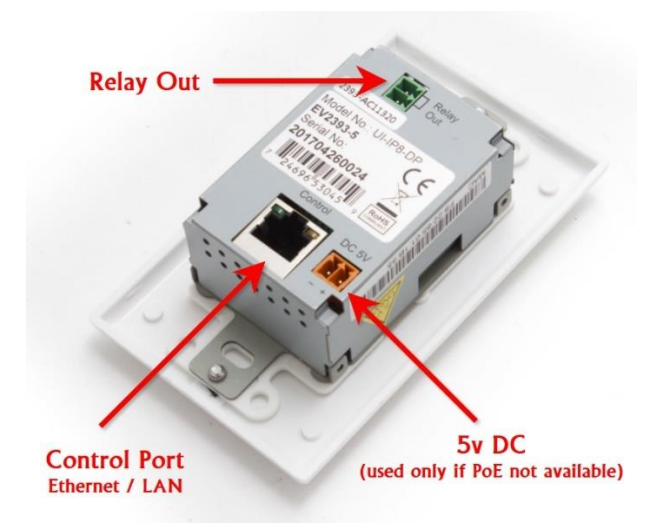

| Name         | Description                                                                                                    |
|--------------|----------------------------------------------------------------------------------------------------|
| DC 5V        | Connect to the supplied 5V DC power supply if no PoE power is available from the network switch / router.                                                                                                    |
| Control Port | Connect to a compatible LAN network switch or router using a CAT5e/6 cable. Power over Ethernet (PoE) is supported; this enables the unit to be powered directly from the 48V network switch / router without the need for the 5V DC power supply to be connected. |
| Relay Out    | Connect to a device that supports DC 0~30V/5A relay trigger.                                                                                                    |

# Hall Research Device Finder (HRDF) Software Tool

The default STATIC IP address as shipped from the factory (or after factory default reset) is 192.168.1.50.

If multiple keypads are connected to your network, or you are unsure of the IP addresses assigned to each keypad, free HRDF Windows<sup>®</sup> software is available for download on the product webpage. The user can scan the compatible network and find all the attached HIVE-KP8 keypads. Note that HRDF software may discover other Hall Technology devices on the network if present.

### Finding the HIVE-KP8 on Your Network

The HRDF software can change the STATIC IP address or set the system for DHCP addressing.

- 1. Download the HRDF software from Hall Research website on a PC
- 2. Installation is not necessary, click on the executable file to run it. The PC may ask the user to grant permission for the application to access the connected network.
- 3. Click the "Find Devices on Network" button. The software will list all of the HIVE-KP8 devices found. Other Hall Research devices may also appear if connected to the same network as the HIVE-KP8.

| 6 | b | HRDF V2.000  |                         |                |                   | _ | × |
|---|---|--------------|-------------------------|----------------|-------------------|---|---|
|   |   |              | Find De                 | evices on Netw | ork               |   |   |
|   |   | Product Name | Description             | IP Address     | MAC Address       |   |   |
|   | 1 | HT-HIVE-KP8  | IP to Button Wall-Plate | 172.168.1.93   | F8:22:85:01:85:92 |   |   |
|   |   |              |                         |                |                   |   |   |
|   |   |              |                         |                |                   |   |   |
|   |   |              |                         |                |                   |   |   |

- 4. Relay ports can be configured as individual SPST relays, but can also be logically grouped with other ports to create other common relay type configurations. Input ports are all individually configurable and support either voltage sensing or contact closure modes.
- 5. Double click on any device to view or modify its parameters.
- 6. Click the "Save" and then "Reboot" buttons after making changes.
- 7. Allow up to 60 seconds for the keypad to fully bootup after rebooting.

- 8. For example, you can assign a new Static IP address or set it to DHCP if you want the compatible LAN network to assign the address.
- 9. A hyperlink to the attached HIVE-KP8 is available to launch the webGUI in a compatible browser.

| oFrom            |                         |   |
|------------------|-------------------------|---|
| Product ID       | 0000                    |   |
| Product Name     | HT-HIVE-KP8             |   |
| MAC Address      | F8:22:85:01:85:92       |   |
| IP Address       | 172.168.1.93            |   |
| Subnet Mask      | 255.255.255.0           |   |
| Gateway IP       | 172.168.1.1             | _ |
| DNS              | 0.0.0                   |   |
| IP Mode          | DHCP                    | • |
| Web GUI Port     | 80                      |   |
| Telnet Port      | 23                      | _ |
| I/D              | SN:N/A                  |   |
| Firmware Version | v1.00                   |   |
| Hardware Version | PCB-2393*A              |   |
| Description      | IP to Button Wall-Plate |   |
| Web GUI          | Web GUI                 |   |
| Save Re          | boot                    |   |

# **Discovery and Connecting**

## **Device Webpage Login**

Open a web browser with the device's IP address into the browser's address bar. The login screen will appear and prompts the user for a username and password. The page might take several seconds to load when first connecting. Most browsers are supported but it works best in Firefox.

### **Default Login and Password**

Username: admin Password: admin

| H I V E | HT-HIVE-KP8                             |
|---------|-----------------------------------------|
|         | Login         Username         Password |
|         |                                         |

## **Hive AV: Consistent Programing User Interface**

The Hive Touch and the Hive KP8 are designed to be easy to configure and set up. The menus for both are on the left and in order of operation. The intended workflow is the same for both:

- 1. Devices Set up IP connections for devices to be controlled
- 2. Activities Take the added devices and map them to buttons
- 3. Settings Make and final configurations and maybe do a back up of the system

#### **HIVE TOUCH WITH HIVE AV APP**

| HIVE Touch |       |      |          |      |     |             | - 0      | ×  |
|------------|-------|------|----------|------|-----|-------------|----------|----|
|            | 1     |      |          |      |     |             |          |    |
| Devices    | ~     |      |          |      |     |             |          |    |
| Activitie  | s ~   |      |          |      |     |             |          |    |
|            |       |      |          |      |     |             |          |    |
|            |       |      |          |      |     |             |          |    |
|            |       |      |          |      |     |             |          |    |
|            |       |      |          |      |     |             |          |    |
|            |       |      |          |      |     |             |          |    |
|            |       |      |          |      |     |             |          |    |
|            |       |      |          |      |     |             |          |    |
|            |       |      |          |      |     |             |          |    |
|            |       |      |          |      |     |             |          |    |
|            |       |      |          |      |     |             |          |    |
| Setting    | s     |      |          |      |     |             |          |    |
|            |       |      |          |      |     |             | -        | _  |
|            | EMCEE | -200 | VERSA-4K | нт-т | RK1 | CAM-1080PTZ | Ę        | 63 |
| HIVE       |       | I    |          | 1    | I   |             | <u>۲</u> | ~  |

# HIVE TOUCH WITH HIVE AV APP

|            |            |                    |            |              |      | HT     | -HIVE-KP8 |
|------------|------------|--------------------|------------|--------------|------|--------|-----------|
| DEVICES    | Add Device | Commands KP Comman | ds         |              |      |        |           |
| _          | Active     | Device Name        | IP Address | Connect Port | Edit | Remove |           |
| ACTIVITIES | ENABLE     | Hive-Node-Relay    | 0.0.0.0    | 4998         | Edit | DEL    |           |
|            | ENABLE     | Hive-Node-RS232    | 0.0.0.0    | 4999         | Edit | DEL    |           |
| SETTINGS   | ENABLE     | Hive-Node-IR       | 0.0.0.0    | 4998         | Edit | DEL    |           |
|            | ENABLE     | Versa-4k-Switch    | 0.0.0.0    | 9999         | Edit | DEL    |           |
|            | ENABLE     | Versa-4k-RS232     | 0.0.0.0    | 6752         | Edit | DEL    |           |
|            | ENABLE     | Versa-4k-IR        | 0.0.0.0    | 59401        | Edit | DEL    |           |
|            | ENABLE     | HT-CAM-1080PTZ     | 0.0.0.0    | 1259         | Edit | DEL    |           |
|            | DISABLE    |                    |            |              | Add  | DEL    |           |
|            | DISABLE    |                    |            |              | Add  | DEL    |           |
|            | DISABLE    |                    |            |              | Add  | DEL    |           |
|            | DISABLE    |                    |            |              | Add  | DEL    |           |
|            | DISABLE    |                    |            |              | Add  | DEL    |           |
|            | DISABLE    |                    |            |              | Add  | DEL    |           |
|            | DISABLE    |                    |            |              | Add  | DEL    |           |
|            | DISABLE    |                    |            |              | Add  | DEL    |           |
|            | DISABLE    |                    |            |              | Add  | DEL    |           |

# **DEVICES – Add Device, Commands and KP Commands**

It is recommended that you start with Devices first and the 3 tabs in order:

- 1. Add Device Either update the Hall Devices IP Addresses or add new device connections.
- 2. Commands Use the prebuilt commands for Hall devices or add new commands for devices that were added in the previous Add Device tab.
- 3. KP Commands These are commands from the KP8 API that can change the button colors or control the relay. About 20 default commands are available, but if you need to you can add more from the API. A full list is in the Telnet Commands section, later in this manual.

| H I V E    |            |                     |            |              | HT          | HIVE-KP8             |
|------------|------------|---------------------|------------|--------------|-------------|----------------------|
|            | Add Device | Commands KP Command | s          |              |             |                      |
|            |            |                     |            |              |             |                      |
|            | Active     | Device Name         | IP Address | Connect Port | Edit Remove |                      |
| ACTIVITIES | ENABLE     | Hive-Node-Relay     | 0.0.0.0    | 4998         | Edit DEL    |                      |
| SETTINGS   | ENABLE     | Hive-Node-RS232     | 0.0.0.0    | 4999         | Edit DEL    |                      |
| SETTINGS   | ENABLE     | Hive-Node-IR        | 0.0.0.0    | 4998         | Edit DEL    |                      |
|            | ENABLE     | Versa-4k-Switch     | 0.0.0.0    | 9999         | Edit DEL    |                      |
|            | ENABLE     | Versa-4k-RS232      | 0.0.0.0    | 6752         | Edit DEL    |                      |
|            | ENABLE     | Versa-4k-IR         | 0.0.0.0    | 59401        | Edit DEL    |                      |
|            | ENABLE     | HT-CAM-1080PTZ      | 0.0.0.0    | 1259         | Edit DEL    |                      |
|            | DISABLE    |                     |            |              | Add DEL     |                      |
|            | DISABLE    |                     |            |              | Add DEL     |                      |
|            | DISABLE    |                     |            |              | Add DEL     |                      |
|            | DISABLE    |                     |            | ]            | Add DEL     |                      |
|            | DISABLE    |                     |            | 1            | Add DEL     |                      |
|            | DISABLE    |                     |            | <u> </u>     | Add DEL     |                      |
|            | DISABLE    |                     |            |              | Add DEL     |                      |
|            | DISABLE    |                     |            |              | Add DEL     |                      |
|            | DISABLE    |                     |            |              | Add DEL     |                      |
|            |            |                     |            |              |             |                      |
|            |            |                     |            |              |             |                      |
|            |            |                     |            |              |             | HALL<br>TECHNOLOGIES |

## Add Device – Edit or Add

By default, the HIVE-KP8 comes with device connections for the Hall Devices or new device connections can be added.

- Edit Defaults The KP8 comes with device connections for the Hive Node RS232, Relay and IR, as well as the Versa 4k for switching and the Serial and IR over IP ports. All the TCP ports have been added so all that needs to be done is to find the device on your network and add the IP address.
- Add New If you want to add additional Hall devices then you can select Add and input the needed ports and the IP addresses. If you want to and new device, you can either connect TCP or UDP and will need the device IP address and the port for the API connection.

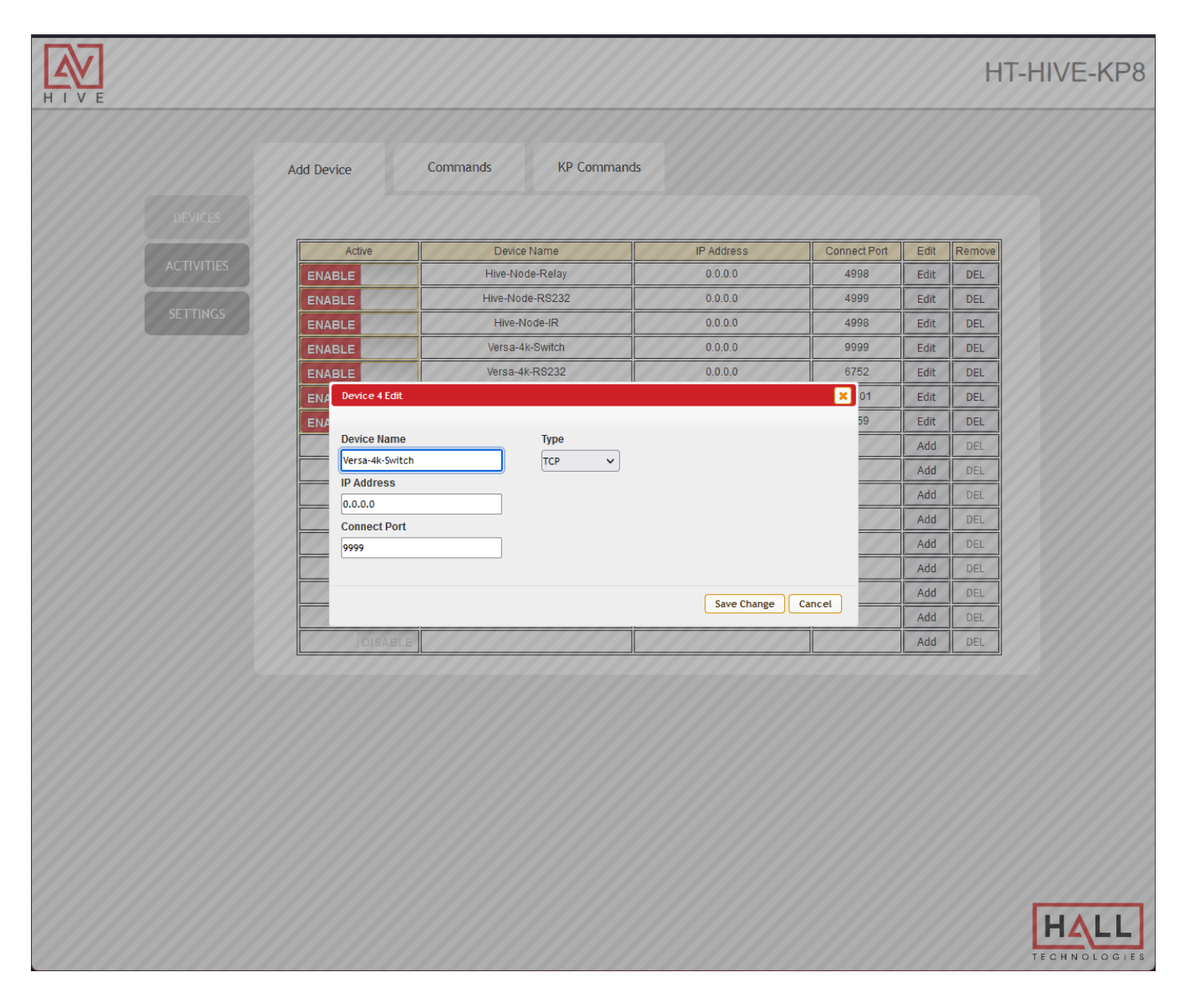

## **Commands – Edit or Add**

The HIVE-KP8 also comes with default commands for the default Hall devices or new commands can be added and connected to devices added in previous tab.

- Edit Commands Common commands for the Hive Nodes, Versa-4k or the 1080PTZ Camera have been added by default. You might still want to double check that the Hall devices you updated on the previous are associated with the Commands by clicking on the Editi button and verifying the Device drop down.
- Add New Commands— If you want to add additional Hall devices commands then you can select Edit and update the existing ones and associate it with the device connection from the previous tab. If you want to add a new device command select Add and input the device API command the needed line ending.
- Hex and Delimiters for ASCII commands simply input the readable text followed by the line ending which is typically a CR and LF (Carriage Return and Line Feed). The CR and LF are represented by a switch \x0A\x0A. If the command needs to be Hex, then you need to apply the same switch.
  - a. This is an example of an ASCII command with a CR and LF: setstate,1:1,1\x0d\x0a
  - b. This is an example of a VISCA HEX command: \x81\x01\x04\x3F\x02\x03\xFF
- IR Control The Hive KP8 can be sent to control devices such as displays, either through the Versa-4k IR port or from our Hive-Node-IR. IR commands can either be learned using the Hive Node IR and the Node Learner utility or by going to the IR database at: <u>https://irdb.globalcache.com/</u> Simple copy and paste the commands in as is. No HEX switch is required.

|          | Add Device (                   | commands KP Commands         |                    |      |        |
|----------|--------------------------------|------------------------------|--------------------|------|--------|
|          |                                |                              |                    |      |        |
|          | Command Name                   |                              | Command            | Edit | Delete |
|          | Node Close Relay 1             | setstate,1:1,1\x0d\x0a       |                    | Edit | Remov  |
|          | Node Open Relay 1              | setstate, 1:1,0\x0d\x0a      |                    | Edit | Remov  |
| SETTINGS | Node Close Relay 2             | setstate, 1:2, 1\x0d\x0a     |                    | Edit | Remov  |
|          | Node Open Relay 2              | setstate, 1:2,0\x0d\x0a      |                    | Edit | Remov  |
|          | Versa Group I                  | ÎV                           |                    | Edit | Remov  |
|          | Versa Group I                  |                              |                    | Edit | Remov  |
|          | Versa Group I Device           |                              |                    | Edit | Remov  |
|          | RS232 Sharp Hive-Node-Re       | elay 🗸                       | 111                | Edit | Remov  |
|          | RS232 Sharp Command Label      |                              |                    | Edit | Remov  |
|          | RS232 Sharp Node Close Relay 1 |                              |                    | Edit | Remov  |
|          | RS232 Sharp Command Data       | <u></u>                      |                    | Edit | Remov  |
|          | RS232 Sharp                    | kua                          |                    | Edit | Remov  |
|          | RS232 Sharp                    |                              |                    | Edit | Remov  |
|          | 1080PTZ Pow                    |                              |                    | Edit | Remov  |
|          | 1080PTZ Pow                    |                              | Save Change Cancel | Edit | Remov  |
|          | 1080PTZ Preset 1               | 100 100 100 403 F00 200 10FF | 111                | Edit | Remov  |
|          | 1080PTZ Preset 2               | 1x81\x01\x04\x3F\x02\x02\xFF |                    | Edit | Remov  |

#### **KP Commands**

The HIVE-KP8 has system commands for a variety of functions found under the KP Commands tab. The commands can be associated with button presses under Activities to trigger button colors, light intensity or to control the single relay on the back. More commands can be added here that are found in the full Telnet API at the end of this manual. To add new commands not Device connection needs to be set up. Simple select Add and under Type be sure to associate it with SysCMD.

| H I V E    |                 |                      | ł    | HT-HIVE-KP8 |
|------------|-----------------|----------------------|------|-------------|
|            | Add Device Co   | mmands KP Commands   |      |             |
| DEVICES    |                 |                      |      |             |
|            | Command Name    | Command              | Edit | Delete      |
| ACTIVITIES | LED RED 1 100%  | LEDRED 1 100\x0dlx0a | Edit | Remove      |
|            | LED RED 2 100%  | LEDRED 2 100lx0dlx0a |      | Remove      |
| SETTINGS   | LED RED 3 100%  | LEDRED 3 100\x0dx0a  | Edit | Remove      |
|            | LED RED 4 100%  | LEDRED 4 100\x0dix0a | Edit | Remove      |
|            | LED RED 5 100%  | LEDRED 5 100\x0dix0a | Edit | Remove      |
|            | LED RED 6 100%  | LEDRED 6 100\x0dix0a | Edit | Remove      |
|            | LED RED 7 100%  | LEDRED 7 100\x0dlx0a | Edit | Remove      |
|            | LED RED 8 100%  | LEDRED 8 100\x0d\x0a | Edit | Remove      |
|            | LED BLUE 1 100% | LEDBLUE 1 100x0dx0a  | Edit | Remove      |
|            | LED BLUE 2 100% | LEDBLUE 2 100x0dx0a  | Edit | Remove      |
|            | LED BLUE 3 100% | LEDBLUE 3 100x0dx0a  | Edit | Remove      |
|            | LED BLUE 4 100% | LEDBLUE 4 100x0dx0a  | Edit | Remove      |
|            | LED BLUE 5 100% | LEDBLUE 5 100x0dix0a | Edit | Remove      |

|                           |                       |                    | Lan  |        |
|---------------------------|-----------------------|--------------------|------|--------|
| LED RED 2 100%            | LEDRED 2 100\x0d\x0a  |                    | Edit | Remove |
| LED RED 3 100%            | LEDRED 3 100\x0d\x0a  |                    | Edit | Remove |
| LED RED 4 100%            | LEDRED 4 100\x0d\x0a  |                    | Edit | Remove |
| LED RED 5 100%            |                       |                    | Edit | Remove |
| LED RED 6 1               |                       | × 777              | Edit | Remove |
| LED RED 7 1               |                       |                    | Edit | Remove |
| LED RED 8 1 SysC          | MD V                  |                    | Edit | Remove |
| LED BLUE 1 Command Lab    | 21                    |                    | Edit | Remove |
| LED BLUE 2 LED RED 1 100% |                       |                    | Edit | Remove |
| LED BLUE 3 Command Data   | l                     |                    | Edit | Remove |
| LED BLUE 4                | d\x0a                 |                    | Edit | Remove |
| LED BLUE 5                |                       |                    | Edit | Remove |
| LED BLUE 6                |                       |                    | Edit | Remove |
| LED BLUE 7                |                       | Save Change Cancel | Edit | Remove |
| LED BLUE 8 100%           | LEDBLUE 8 100\x0d\x0a |                    | Edit | Remove |
| ALL LED RED OFF           | LEDREDS 0\x0d\x0a     |                    | Edit | Remove |

# **ACTIVITIES – Buttons 1, Buttons 2, Buttons Settings, Schedule**

Once you have your DEVICES set up you need to associate the commands with button presses.

- 1. Buttons 1 This tab allows you to set up macros for each button press
- 2. Buttons 2 This tab lets you set up secondary commands for Toggle presses
- 3. Button Settings This tab will set the button to either repeat or toggle between the commands in the previous tabs
- 4. Schedule This allows you to set up scheduled triggering of macros set up for the buttons

| H I V E                                                                                                    | HT-HIVE-KP8                 |
|----------------------------------------------------------------------------------------------------|-----------------------------|
| Buttons 1       Buttons 2       Buttons Settings       Schedule         DEVICES       CTIVITES         SETTINOS |                             |
|                                                                                                    | <b>HALL</b><br>TECHNOLOGIES |

#### **Buttons 1 – Setting Up Macros**

Some default macros have already been set up to help you understand how the structure looks and some common applications.

- 1. Click on the pencil icon in the corner of the button to edit the macro.
- 2. A pop up will appear and show some of the default commands to help guide you.
- 3. Press the Edit pencil next to the command and another pop up will appear and all you to select a command from the devices you set up earlier.
- 4. The commands occur in order, and you can add delays or move the command order.
- 5. Press Add to add new commands or delete remove any.

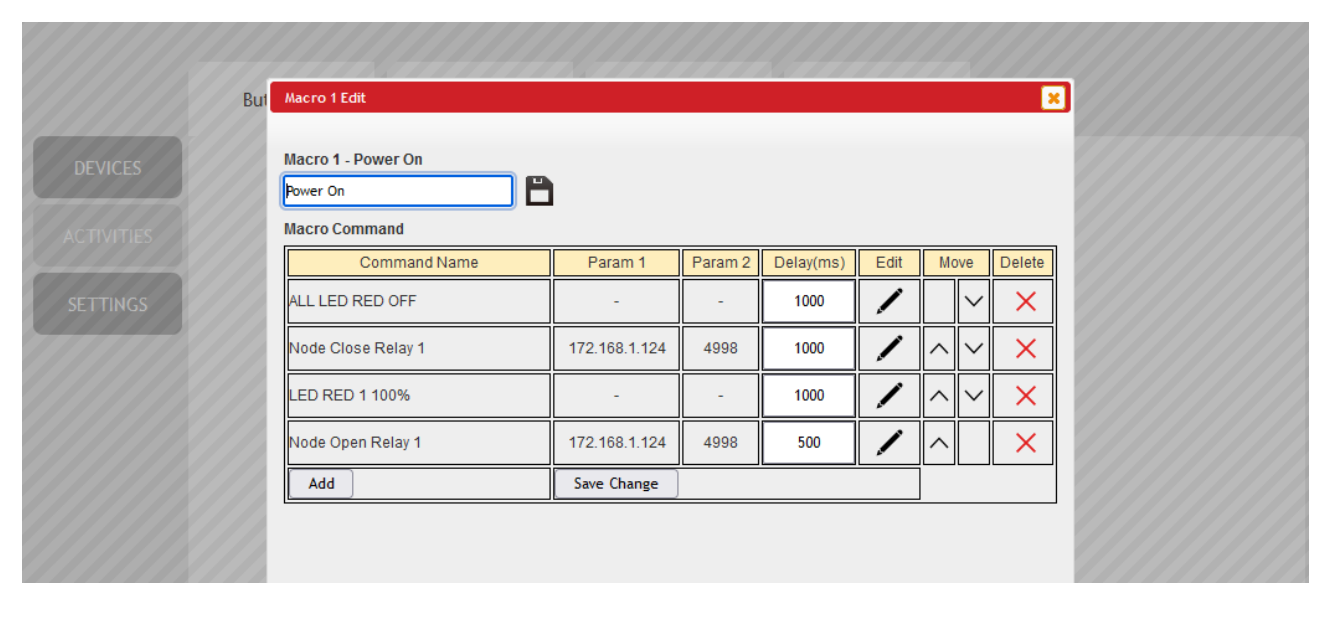

|                         | Bul Macro 1 Edit   |                    |                    | × ×                 |                   |
|-------------------------|--------------------|--------------------|--------------------|---------------------|-------------------|
| nand Select             |                    |                    |                    |                     |                   |
|                         |                    |                    |                    |                     |                   |
| LED RED 1 100%          | LED RED 2 100%     | LED RED 3 100%     | LED RED 4 100%     | LED RED 5 100%      | LED RED 6 100%    |
| LED RED 7 100%          | LED RED 8 100%     | LED BLUE 1 100%    | LED BLUE 2 100%    | LED BLUE 3 100%     | LED BLUE 4 100%   |
| LED BLUE 5 100%         | LED BLUE 6 100%    | LED BLUE 7 100%    | LED BLUE 8 100%    | ALL LED RED OFF     | ALL LED BLUE OFF  |
| LED DIMMING MODE TOGGLE | ALL LED BLUE 10%   | ALL LED BLUE OFF   | RELAY 1 CLOSE      | RELAY 1 OPEN        | NONE              |
| NONE                    | NONE               | NONE               | NONE               | NONE                | NONE              |
| NONE                    | NONE               | NONE               | NONE               | NONE                | NONE              |
| NONE                    | NONE               | NONE               | NONE               | NONE                | NONE              |
| NONE                    | NONE               | NONE               | NONE               | NONE                | NONE              |
| NONE                    | NONE               | NONE               | NONE               | NONE                | NONE              |
| NONE                    | NONE               | NONE               | NONE               | NONE                | NONE              |
| NONE                    | NONE               | NONE               | NONE               | Node Close Relay 1  | Node Open Relay 1 |
| Node Close Relay 2      | Node Open Relay 2  | Versa Group ID 10  | Versa Group ID 11  | Versa Group ID 12   | RS232 Sharp On    |
| R5232 Sharp Off         | RS232 Sharp Vol Up | RS232 Sharp Vol DN | RS232 Sharp MuteOn | RS232 Sharp MuteOff | 1080PTZ Power On  |
| 1080PTZ Power Off       | 1080PTZ Preset 1   | 1080PTZ Preset 2   | 1080PTZ Preset 3   | NONE                | NONE              |
| NONE                    | NONE               | NONE               | NONE               | NONE                | NONE              |
| NONE                    | NONE               | NONE               | NONE               | NONE                | NONE              |

## **Buttons 2 – Setting Up Toggle Commands**

The Buttons 2 Tab is for setting up a 2<sup>nd</sup> command for a Toggle. For example, you might want button 8 to Mute On when pressed the first time and Mute Off when pressed the second.

| Buttons 2 | Buttons Settings                                                             | Schedule                                                                 |                                                                                                    |                                                       |                 |                  |      |      |                  |
|-----------|------------------------------------------------------------------------------|--------------------------------------------------------------------------|----------------------------------------------------------------------------------------------------|-------------------------------------------------------|-----------------|------------------|------|------|------------------|
|           | 9<br>KEY 9<br>10<br>KEY 10<br>11<br>KEY 11<br>KEY 11<br>12<br>KEY 12<br>(12) | 13<br>KEY 13<br>KEY 14<br>KEY 14<br>KEY 15<br>KEY 15<br>KEY 16<br>KEY 16 | Extension Macro 16 Edit<br>Extension Macro 16 - KEY 16<br>KEY 16<br>Macro Command<br>Command Name<br>RS232 Sharp MuteOff<br>Add | Param 1           172.168.1.149           Save Change | Param 2<br>4999 | Delay(ms)<br>500 | Edit | Move | ×<br>Delete<br>× |

## **Button Settings – Setting Up Repeat or Toggle**

Under this tab you can set a button to repeat a command like say Volume up or down. This way the user can ramp the volume by pressing and holding the button. Also, this is the tab where you would set the button to toggle between the two macros set in Buttons 1 and 2.

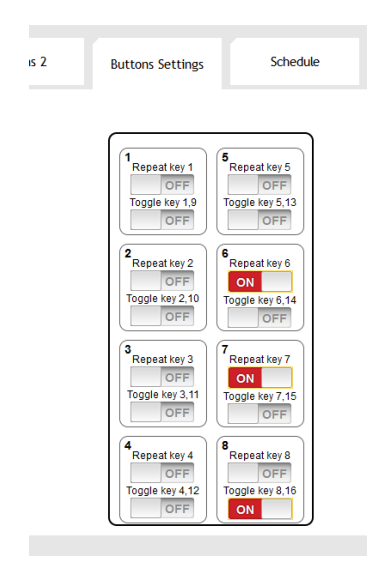

## **Schedule – Timed Trigger Events**

This tab allows you to set up events to trigger the macros that were built in the previous tabs. You can either set a command to repeat or go out a specific time and date. You can associate the trigger to either Buttons 1 or Buttons 2 macros. Setting it to Buttons 2 will allow you to create a macro that is only sent out by the Scheduled trigger event.

| Button | is 1  | Buttons 2 | Butt | ons Settings | Sche   | dule  |      |        |
|--------|-------|-----------|------|--------------|--------|-------|------|--------|
| lanaat |       |           |      |              |        |       |      |        |
| Active | We    | ekly      | Hour | Minute       | Second | Macro | Edit | Delete |
|        |       |           | 00   | 00           | 00     |       | Edit | Remove |
|        |       |           | 00   | 00           | 00     |       | Edit | Remove |
|        |       |           | 00   | 00           | 00     |       | Edit | Remove |
|        |       |           | 00   | 00           | 00     |       | Edit | Remove |
|        |       |           | 00   | 00           | 00     |       | Edit | Remove |
|        |       |           | 00   | 00           | 00     |       | Edit | Remove |
| nce    | [     | וו        |      |              | []     | ſ     | ][   | 1      |
| Active | Month | Date      | Hour | Minute       | Second | Macro | Edit | Delete |
|        | 00    | 00        | 00   | 00           | 00     |       | Edit | Remov  |
|        | 00    | 00        | 00   | 00           | 00     |       | Edit | Remove |
|        | 00    | 00        | 00   | 00           | 00     |       | Edit | Remove |
|        | 00    | 00        | 00   | 00           | 00     |       | Edit | Remov  |
|        | 00    | 00        | 00   | 00           | 00     |       | Edit | Remov  |
|        | 00    | 00        | 00   | 00           | 00     |       | Edit | Remov  |

| 4 |                             |
|---|-----------------------------|
|   | Schedule - Repeat 1 Edit    |
|   | Active NONE ACTIVE          |
|   | Sun Mon Tue Wed Thu Fri Sat |
|   | Time                        |
| 4 | 00:00:00                    |
|   | Macro/Extension Macro       |
|   | NONE                        |
|   |                             |
|   | Save Change Cancel          |
| 4 | Save Change Cancel          |

## SETTINGS - Network, System, Button Locks and Time

While it is recommended to start with the Device tab, before the Activities tab, you can configure the HIVE-KP8 at any time really, if needed.

#### Network

The Hive KP8 has two places to update the network settings, either from the HRDF Utility reviewed earlier in the manual or from the device Web Page, Network Tab under Settings. Here you can set the IP address statically or have it assigned one by DHCP. The Network Reset button will set it back to the default of 192.168.1.150.

|            | Network        | System      | Button Locks | Time |      |
|------------|----------------|-------------|--------------|------|------|
| DEVICES    |                |             |              |      |      |
|            | Network Settin | ngs         |              |      | <br> |
| ACTIVITIES | IP Mode:       | DHCP        |              |      |      |
|            | IP: 17         | /2.168.1.93 |              |      |      |
|            | Netmask: 25    | 5.255.255.0 |              |      |      |
|            | Gateway: 17    | 72.168.1.1  |              |      |      |
|            | Save NetWor    | rk Reset    |              |      |      |

### **SETTINGS - System**

This tab has a lot of admin settings that you might find useful:

- Web User Settings Change the default username and password
- Web Login Time out This changes the time the it takes for the Web Page to go back to the login
- Download Current Configuration You can download an XML with the device settings to either update manually or use a backup or use to configure other KP8s in similar rooms.
- Restore Configuration This allows you to upload an XML that was Downloaded from another KP8 or from a backup
- Reset to Default This will do a full **Factory Reset** of the KP8 and it will reboot with the default IP address of 192.168.1.150 and the default username and password of admin. A **Factory Reset** can also be done from the front of the unit, just below the USB, there is a pin hole. Stick a paper clip in the whole while the unit is powered on, and it will reset.
- Reboot This is a simple way to reboot the unit if it is not operating properly.

| Network System Button Locks Time     DEVICES     Veb User Setting   Username   Old Password   Old Password   Settines     Web Login Timeout(Minute)   Of mi   Download Current Configuration   Inverse   Restor Configuration   Inverse   Rest to Default   Interest   Restor the Inti   Interest   Restor Version v1.0.   Firmware Version v1.0.   Firmware Upgrade                                                                                                    | H I V E                           |                                                                                                    |                |      | HT-ŀ | HVE-KP8 |
|----------------------------------------------------------------------------------------------------|-----------------------------------|----------------------------------------------------------------------------------------------------|----------------|------|------|---------|
| DEVICES   ACTIVITIES   Veb User Setting   Username   Username   Old Password   Old Password   Tomir Password   Confirm Password   Web Login Timeout(Minute)   60 min   Download Current Configuration   Image:   Restore Configuration   Image:   Restore Configuration   Image:   Image:   Restore Configuration   Image:   Restore Configuration   Image |                                   | Network System                                                                                                    | n Button Locks | Time |      |         |
| Browse No file selected. Upgrade                                                                                                    | DEVICES<br>ACTIVITIES<br>SETTINGS | Web User Setting Username Old Password New Password Confirm Password Confirm Password Web Login Timeout(Minute) 60 min ~ Download Current Configurat Download Restore Configuration Browse No file selected. Reset to Default ALL Reset Reboot the Unit REBOOT Firmware Version v1.0 Firmware Upgrade Browse No file selected. | tion           |      |      |         |

### **SETTINGS – Button Locks**

Here you can Enable/Disable the button locks. You can set a timer so it will lock and a code to unlock.

| DEVICES                | Network                                                                 | System | Button Locks                                                                     | Time                                              |
|------------------------|-------------------------------------------------------------------------|--------|----------------------------------------------------------------------------------|---------------------------------------------------|
| ACTIVITIES<br>SETTINGS | <ul> <li>Enabled</li> <li>Disabled</li> <li>Inactivity Timer</li> </ul> | UNLOCK | Pattern Key 1 1 v<br>Pattern Key 2 1 v<br>Pattern Key 3 1 v<br>Pattern Key 4 1 v | 1     5       2     6       3     7       4     8 |

### **SETTINGS – Time**

Here you can set the system time and date. The unit has an internal battery so this should be retained if the power goes out. It is important to set this correctly if you are using the Schedule feature under ACTIVITIES.

|                                   | Network                                                                      | System                   | Button Locks                 | Time                                    |        |
|-----------------------------------|------------------------------------------------------------------------------|--------------------------|------------------------------|-----------------------------------------|--------|
| DEVICES<br>ACTIVITIES<br>SETTINGS | System Time:<br>2015-01-03-Sat 00:<br>Daylight Saving Ti<br>Use Daylight Sav | 36:27<br>Save            |                              |                                         |        |
|                                   | DISA<br>Start<br>Month: Jan v<br>End<br>Month: Jan v<br>Save                 | Day: Thu v<br>Day: Thu v | Hour: 0 AM V<br>Hour: 1 AM V | Day of Month: First Day of Month: First | •<br>• |

# Troubleshooting

# Help!

- Factory Reset If you need to reset the HIVE-KP8 back to factory default settings you can
  navigate to the Settings > System tab and select ALL Reset under Reset to Default. If you can't
  get into the Device Webpage, then you can also reset the device from the front panel of the
  KP8. Remove the decora plate. Under the USB port there is a small pin hole. Take a paper clip
  and press while the unit is connected to power.
- Factory Defaults
  - o IP Address is static 192.168.1.150
  - o Username: admin
  - Password: admin
- Product Page you can find the discovery Utility and additional documentation on the product page where you downloaded this manual.

## Telnet Commands (Port 23)

The KP8 is controllable by Telnet on port 23 of the devices IP address.

- The KP8 responds with "Welcome to Telnet.<CR><LF>" when the user connects to the Telnet port.
- Commands are in ASCII format.
- Commands are not case sensitive. Both uppercase and lowercase characters are acceptable.
- A single <CR> character terminates each command.
- One or more <CR><LF> characters terminate each response.
- Unknown commands respond with "Command FAILED<CR><LF>".
- Command syntax errors respond with "Wrong command format!!<CR><LF>"

| Command                | Response                                | Description                        |
|------------------------|-----------------------------------------|------------------------------------|
| IPCONFIG               | ETHERNET MAC : xx-xx-xx-xx-             | Shows the current network IP       |
|                        | xx-xx <cr><lf></lf></cr>                | configuration                      |
|                        | Address Type : DHCP or                  |                                    |
|                        | STATIC <cr><lf></lf></cr>               |                                    |
|                        | IP : xxx.xxx.xxx.xxx <cr><lf></lf></cr> |                                    |
|                        | SN : xxx.xxx.xxx.xxx <cr><lf></lf></cr> |                                    |
|                        | GW : xxx.xxx.xxx.xxx <cr><lf></lf></cr> |                                    |
|                        | HTTP PORT : 80 <cr><lf></lf></cr>       |                                    |
|                        | Telnet PORT : 23 <cr><lf></lf></cr>     |                                    |
| SETIP N,N1,N2          | If a valid command is used,             | Set the static IP address, subnet  |
| Where                  | most likely there will be no            | mask and gateway                   |
| N=x.x.x.x (IP Address) | response unless there was a             | simultaneously.                    |
| N1=x.x.x.x (Subnet)    | command formatting error.               | There should be no 'spaces'        |
| N2=x.x.x.x (Gateway)   |                                         | between "N", "N1" and "N2"         |
|                        |                                         | values or a "Wrong command         |
|                        |                                         | format!!" message will occur.      |
| SIPADDR X.X.X.X        |                                         | Set the devices IP address         |
| SNETMASK X.X.X.X       |                                         | Set the devices subnet mask        |
| SGATEWAY X.X.X.X       |                                         | Set the devices gateway address    |
| SIPMODE N              |                                         | Set DHCP or Static IP addressing   |
| VER                    | <space>&gt; vx.xx &lt;</space>          | Show installed firmware version.   |
|                        | <cr><lf></lf></cr>                      | Note there is a single leading     |
|                        | (There is a leading space)              | space character in the response.   |
| FADEFAULT              |                                         | Set the device to factory defaults |
| ETH_FADEFAULT          |                                         | Set IP settings to factory default |

| Command                 | Response                               | Description                        |
|-------------------------|----------------------------------------|------------------------------------|
| REBOOT                  | If a valid command is used,            | Reboot the device                  |
|                         | most likely there will be no           |                                    |
|                         | response unless there was a            |                                    |
|                         | command formatting error.              |                                    |
| HELP                    |                                        | Show the list of available         |
|                         |                                        | commands                           |
| HELP N                  |                                        | Show description of command        |
| where N=command         |                                        | specified                          |
| RELAY N N1              | RELAY N N1 <cr><lf></lf></cr>          | Relay control                      |
| where N=1               |                                        |                                    |
| N1= OPEN, CLOSE, TOGGLE |                                        |                                    |
| LEDBLUE N N1            | LEDBLUE N N1 <cr><lf></lf></cr>        | Individual button blue LED         |
| where N=1~8             |                                        | brightness control                 |
| N1=0-100%               |                                        |                                    |
| LEDRED N N1             | LEDRED N N1 <cr><lf></lf></cr>         | Individual button red LED          |
| where N=1~8             |                                        | brightness control                 |
| N1=0-100%               |                                        |                                    |
| LEDBLUES N              | LEDBLUES N <cr><lf></lf></cr>          | Set the brightness of all blue     |
| where N=0-100%          |                                        | LEDs                               |
| LEDREDS N               | LEDREDS N <cr><lf></lf></cr>           | Set the brightness of all red LEDs |
| where N=0-100%          |                                        |                                    |
| LEDSHOW N               | LEDSHOW N <cr><lf></lf></cr>           | LED demo mode                      |
| where N=ON/OFF/TOGGLE   |                                        |                                    |
| BACKLIGHT N             | BACKLIGHT N <cr><lf></lf></cr>         | Set the max brightness of all LEDs |
| where N=0-100%          |                                        |                                    |
| KEY_PRESS N RELEASE     | KEY_PRESS N RELEASE <cr><lf></lf></cr> | Set the key press trigger type to  |
|                         |                                        | "Release".                         |
| KEY_PRESS N HOLD        | KEY_PRESS N HOLD <cr><lf></lf></cr>    | Set the key press trigger type to  |
|                         |                                        | "Hold".                            |
| MACRO RUN N             | RUN MACRO[N]                           | Run the specified macro            |
|                         | EVENT. <cr><lf></lf></cr>              | (button).                          |
|                         | x                                      | The response also occurs if a      |
|                         | x                                      | button is pressed.                 |
|                         | where x = the macro                    |                                    |
|                         | commands                               |                                    |
| MACRO STOP              | MACRO STOP <cr><lf></lf></cr>          | Stop all the running macros        |
| MACRO STOP N            | MACRO STOP N <cr><lf></lf></cr>        | Stop the specified macro.          |
| N=1~32                  |                                        |                                    |

| Command                  | Response | Description                     |
|--------------------------|----------|---------------------------------|
| DEVICE ADD N N1 N2 N3    |          | Add TCP/TELNET device in Slot N |
| where                    |          | The name may not contain any    |
| N=1~16 (Device slot)     |          | spaces.                         |
| N1=X.X.X.X (IP Address)  |          |                                 |
| N2=0~65535 (Port Number) |          |                                 |
| N3={Name} (Up to 24      |          |                                 |
| characters)              |          |                                 |
| DEVICE DELETE N          |          | Delete the TCP/TELNET device in |
| where                    |          | Slot N                          |
| N=1~16 (Device Slot)     |          |                                 |
| DEVICE N N1              |          | Enable or Disable TCP/TELNET    |
| where                    |          | device in Slot N                |
| N=ENABLE, DISABLE        |          |                                 |
| N1=1~16 (Device Slot)    |          |                                 |

| HIVE-KP-8          |                                                                                              |
|--------------------|----------------------------------------------------------------------------------------------|
| Input Ports        | 1ea RJ45 (accepts PoE), 1ea Optional 5v Power                                                |
| Output Ports       | 1ea Relay (2-pin terminal block)<br>Relay contacts are rated for up to 5A current and 30 vDC |
| USB                | 1ea Mini USB (for updating firmware)                                                         |
| Control            | Keypad Panel (8 buttons / Telnet / WebGUI)                                                   |
| ESD Protection     | <ul> <li>Human body model - ±12kV [air-gap discharge] &amp; ±8kV</li> </ul>                  |
| Operating Temp     | 32 to 122F (0 to 50 °C)<br>20 to 90%, non-condensing                                         |
| Storing Temp       | -20 to 60 degC [-4 to140 degF]                                                               |
| Power Supply       | 5V 2.6A DC (US/EU standards/ CE/FCC/UL certified)                                            |
| Power consumption  | 3.3 W                                                                                        |
| Enclosure Material | Housing: Metal<br>Bezel: Plastic                                                             |
| Dimensions         |                                                                                              |
| Model<br>Shipping  | 2.75"(70mm) W x 1.40"(36mm) D x 4.5"(114mm) H (case)<br>10"(254mm) x 8"(203mm) x 4"(102mm)   |
| Weight             | Device: 500g (1.1 lbs.)<br>Shipping: 770g (1.7 lbs.)                                         |

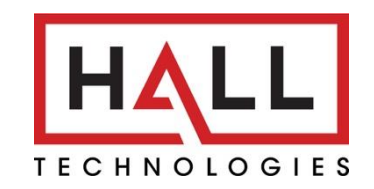

© Copyright 2024. Hall Technologies All rights reserved.

1234 Lakeshore Drive, Suite #150, Coppell, TX 75019 halltechav.com / support@halltechav.com (714)641-6607